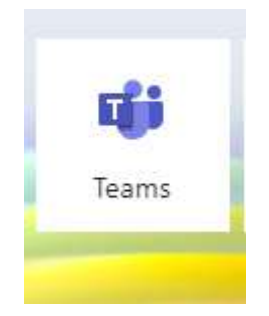

## TEAMS : CONFIGURER OUTLOOK (TRANSFERT BOITE MAIL IMT-ONLINE.BE VERS IMT-LIEGE.NET ou MAIL PERSO)

Ouvrir l'application Outlook dans le lanceur d'application :

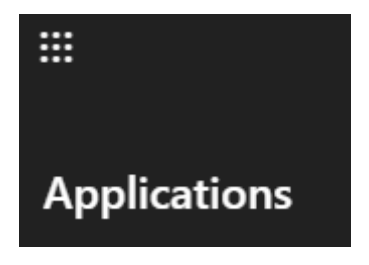

A la première ouverture, il vous est demandé de choisir un fuseau horaire. Normalement, UTC +1.

Dans le menu du haut à droite, clic sur l'icône des paramètres :

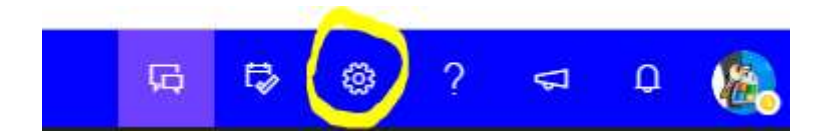

Après une première série de paramètres (thème, mode, notifications) que vous pouvez configurer, clic sur :

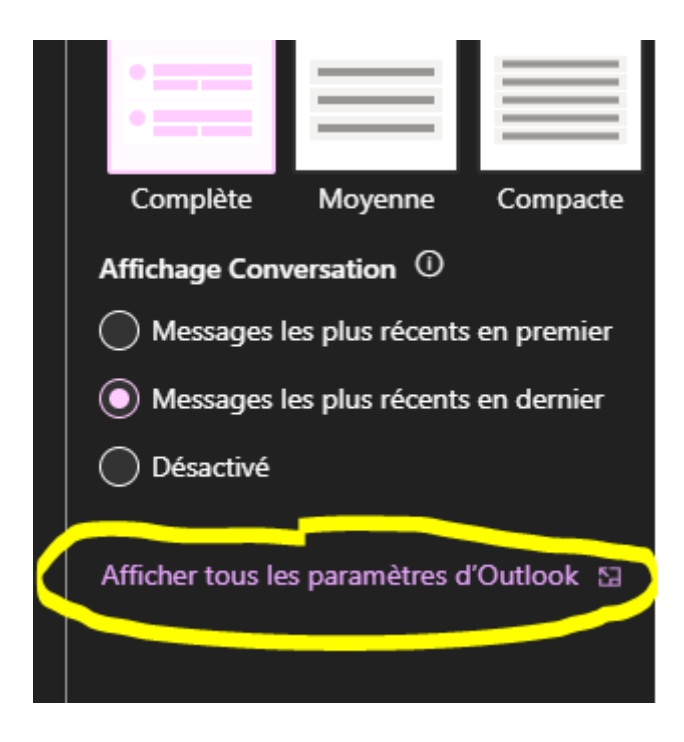

Clic sur paramètres courrier :

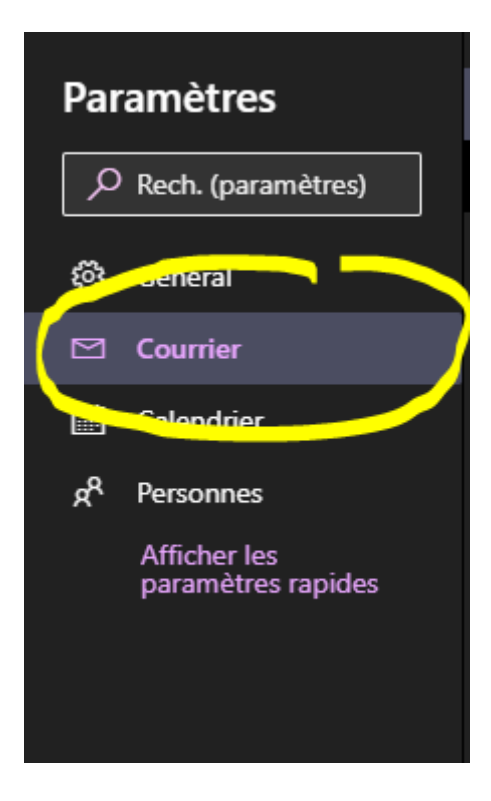

## Transfert :

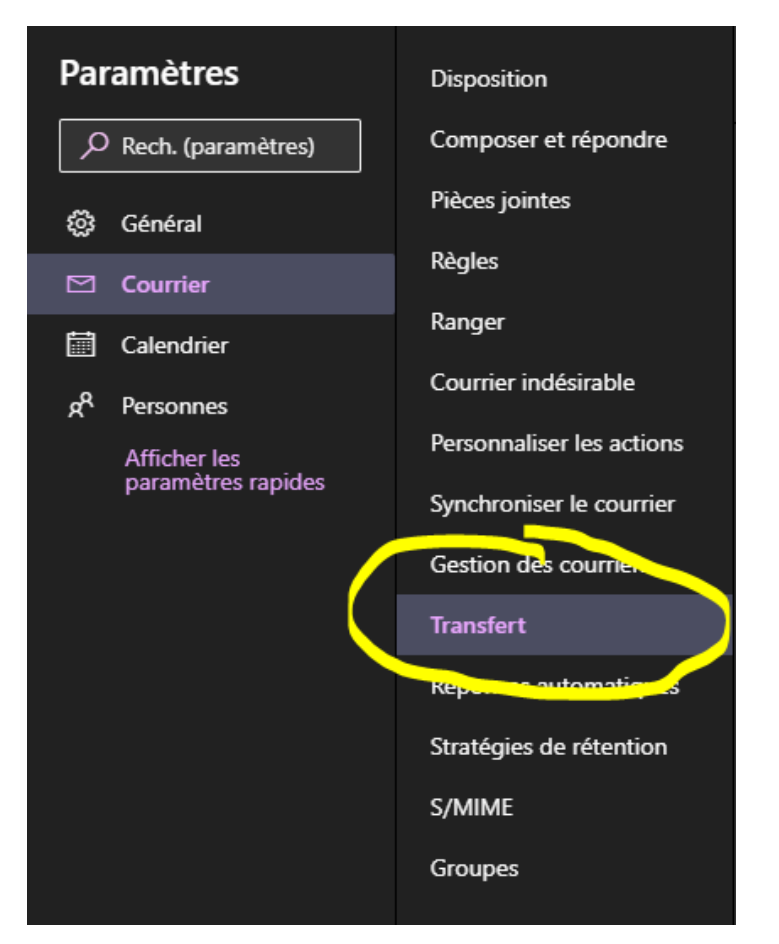

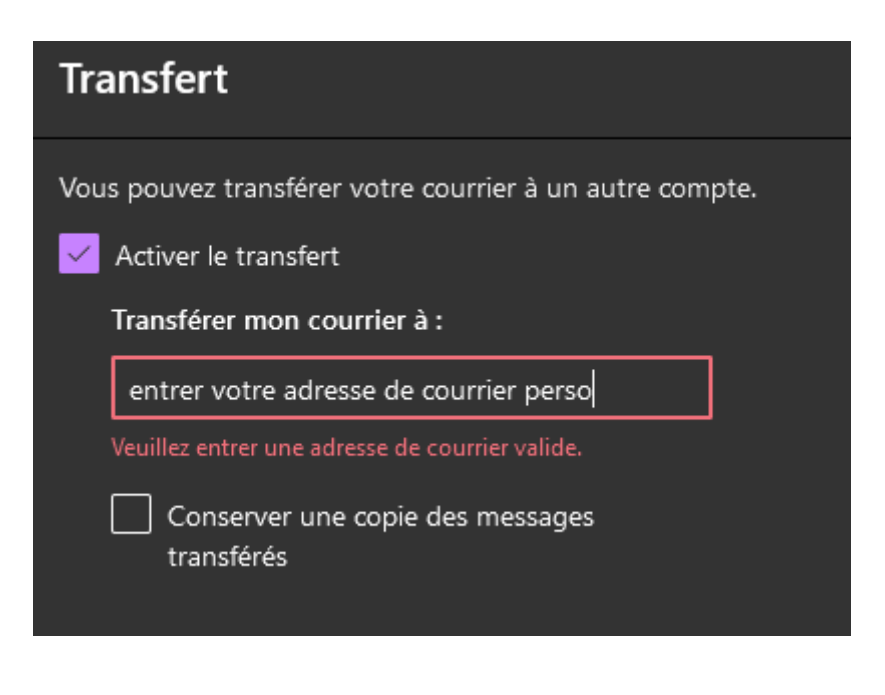

N'oubliez pas d'enregistrer vos modifications !

*Le service informatique – 01-04-2022*